# 互联互通电子化政府采购系统

操作手册

2021年9月23日

# 一、采购计划备案功能

## 操作步骤说明

单位采购经办岗在【计划管理】模块下的菜单【采购计划备案】 功能中进行计划的填报。点击【增加】按钮,会弹出采购计划申报填 报页面,填报信息操作如下图所示。

| - 31.5                      |     |                |
|-----------------------------|-----|----------------|
| 河南省财                        | 政厅  | 三 河南省电子化政府采购系统 |
| ③ 采购人管理                     | ~   | ■ 我的采购计划       |
| ₰ 专家管理                      | ~   | 项目名称           |
| <b>曽</b> 计划管理               | ~   |                |
| • 采购计划备案                    |     |                |
| • 计划查询                      |     |                |
| <ul> <li>采购失败方式3</li> </ul> | 变更  |                |
| 7 网上商城                      | ~   |                |
| 🔁 合同管理                      | ~   |                |
| ▲ 代理机构管理                    | ∎ ~ |                |
| 🛹 信息发布                      | ~   |                |
| 🔦 网上竞价                      | ~   |                |
| ◎ 电子招标                      | ~   |                |
| 身体的<br>操作权限                 | ~   |                |
| 曽 任务中心                      | ~   |                |
|                             |     |                |
|                             |     |                |
|                             |     |                |
|                             |     |                |
| 🖾 返回桌面                      | -   |                |

在计划申报信息填报页面填写计划基本信息,如下图所示:

| 采购计划备案申报     |    |         |                 |               |             |       |       |         |       |       |       |            |      |        | =    |
|--------------|----|---------|-----------------|---------------|-------------|-------|-------|---------|-------|-------|-------|------------|------|--------|------|
| 🗈 采购计划备案     |    |         |                 |               |             |       |       |         |       |       |       |            |      | 保存     | 返回   |
|              |    | 采购单位:   |                 | 测试单位          | (1级)        |       |       |         | 1     | 項目分类: | ○服务○  | 工程 🖲 貨物 •  |      |        |      |
| 17.20篇中1848  |    | 联系人:    | TEST            |               |             |       |       |         |       | 手机号码: |       |            |      |        |      |
|              |    | 項日名称    |                 |               |             | •     |       |         | 預计    | 完成时间: |       | <b>®</b> * |      |        |      |
| 项目基本信息       | 是否 | i有进口产品: | ○是○否            | •             |             |       |       |         | 项目资金财 | 政管理口: | 85    | 育事业科       | Ng   |        |      |
|              |    | 审批流程:   | □主管单位:          | B級审核 🗌 財政业务口留 | ₩検 🗌 遊产管理影校 | E     |       |         |       |       |       |            |      |        |      |
|              |    | 交易平台:   | 鶴壁市公共#<br>要为 云庙 | *<br>國交易中心    |             |       |       |         |       |       |       |            |      |        |      |
|              |    | 预算内:    | 11/5±11         |               |             |       |       |         | 资金    | 来源说明: |       | $\bigcirc$ |      |        |      |
| 采购预算金额(元)    |    | 预算外:    |                 |               |             |       |       |         | 资金    | 来源说明: |       | $\bigcirc$ |      |        |      |
|              |    | 其它资金:   |                 |               |             |       |       |         | 資金    | 来源说明: |       | 0          |      |        |      |
|              |    | 总金额:    |                 |               |             |       |       |         | 资     | 1金科目: |       |            |      |        |      |
| 付款方式(元)      | 92 | 政直接支付:  |                 |               |             |       | 授权支付: |         |       |       | 自行    | i支付:       |      |        |      |
|              |    |         |                 |               |             |       |       |         |       |       |       |            |      | ۲      | 采购方式 |
|              |    | 采购中     | 均容              | 规格            | 单位          | 单价(元) | 数量    | 預算金額(元) | 采购方式  | 代理    | flata | 组织形式       | 采购形式 | 操作     |      |
| 采购内容<br>① 環加 |    |         | <b>v</b> *      | •             |             |       |       |         |       |       |       |            |      | 11 100 |      |
|              |    |         | 附件:[+]          |               |             |       |       |         |       |       |       |            |      |        |      |
|              |    |         |                 |               |             |       |       |         |       |       |       |            |      |        |      |

注:交易平台:选择交易平台后会把采购计划信息推送到对应交 易中心系统。

# 二、信息发布功能

# 操作步骤说明

在【信息发布】模块下的菜单【采购公告发布】功能中进行公告 信息发布。点击找到对应项目点击项目明面的【项目向导】按钮,跳 转到编辑项目公告页面,如下图:

| 💮 河南省财政    | Ŧ | 三 河南省电子( | 化政府采购系统 |                       |                       |              | 🖞 2021年03月29日 11:01: | 80 E 🤵 |
|------------|---|----------|---------|-----------------------|-----------------------|--------------|----------------------|--------|
| ⑦ 采购人管理    | ~ | 🖹 公告列表   |         |                       |                       |              |                      | 查询     |
| A 专家管理     | ~ | 序号       | 采购单位    | 項目编号                  | 项目名称                  | 采购金额 (元)     | 采购方式                 | 操作     |
|            |   | 1        | 南阳市财政局  | 南阳政采邀请-2020-6         | 南阳市财政局1116-01超过限额标准项目 | 2,500,000.00 | 邀请招标                 | 8項目向导  |
| ■ 计划管理     |   | 2        | 南阳市财政局  | 庫阳政采邀请-2020-7         | 南阳市财政局服务类等于限额标准向试项目   | 2,000,000.00 | 邀请招标                 | 8項目向导  |
| 🐻 网上商城     | ~ | 3        | 南阳市财政局  | 電阳政采访判-2020-1         | 南阳市财政局互联互通测试1012项目    | 2,000,000.00 | 竞争性谈判                | 😹 項目向导 |
|            | ~ | 4        | 南阳市财政局  | <b>南阳</b> 政采谈判-2020-2 | 南阳市财政局互联互通测试1012项目    | 2,000,000.00 | 寬争性谈判                | 🞖 項目向导 |
|            |   |          |         |                       | 共4条,此页1-4条共1页,此页1,    | /1 毎页 15 条   | 首页 上一页 下一页           | 尾页 转到  |
| ① 代理机构管理   | Ť |          |         |                       |                       |              |                      |        |
| ┥ 信息发布     | ^ |          |         |                       |                       |              |                      |        |
| • 采购意向公告   |   |          |         |                       |                       |              |                      |        |
| • 采购公告发布   |   |          |         |                       |                       |              |                      |        |
| • 其他公告发布   |   |          |         |                       |                       |              |                      |        |
| • 单一来源公示发布 |   |          |         |                       |                       |              |                      |        |
| < 网上竟价     | ~ |          |         |                       |                       |              |                      |        |
| ◎ 电子招标     | ~ |          |         |                       |                       |              |                      |        |
| ◎ 操作权限     | ~ |          |         |                       |                       |              |                      |        |
| ⊘ 监督管理     | ~ |          |         |                       |                       |              |                      |        |
| 📋 任务中心     | ~ |          |         |                       |                       |              |                      |        |

| REAL MARKAN HINGE | E公告 — 废标公告 — 采购 | 合同公告 合同验收公告                                                                                                    |                |
|-------------------|-----------------|----------------------------------------------------------------------------------------------------|----------------|
|                   |                 |                                                                                                    | 请等待交易中心推送标段信息! |
| 关联标               | 設起草时间           | 发布时间                                                                                                    | 操作             |
| ×9719             | 4X 85513(b)     | A LINE OF LINE OF LINE | DRTF -         |
|                   |                 |                                                                                                    |                |
|                   |                 |                                                                                                    |                |
|                   |                 |                                                                                                    |                |
|                   | 关联结             | 关联标段 起毒时间                                                                                                    | 关联病段 起草时间 发布时间 |

注:

 发布"采购公告"界面右上角如果显示"请等待交易中心推送 标段"暂时发布不了公告,需要等待交易中心系统把标段信息推送到 政府采购系统才可以发布公告。

2. 发布"采购公告"界面右上角如果显示"起草公告"按钮,可以点击"起草公告"按钮编辑公告内容,如下图所示:

| 编辑项目公告                                                     |                       |               |            |                 |         | <b>– ×</b> |
|------------------------------------------------------------|-----------------------|---------------|------------|-----------------|---------|------------|
| ✓ 采购公告                                                     | - 変更公告 -              | 中标公告 / 结果更正公会 | 告 一 废标公告 - | 采购合同公告          | 合同验收公告  |            |
|                                                            |                       |               |            |                 |         | 43#40/4    |
| ■ 乙吉州友<br>成品 公告名                                           | £r.                   | 关联结合          | *          | 2首时间 发布时间       |         | 194        |
| (75 AHH                                                    | 13.                   | 200 Million   | *          | 244319 (0.94319 |         | JRIP       |
|                                                            |                       |               |            |                 |         |            |
|                                                            |                       |               |            |                 |         |            |
|                                                            |                       |               |            |                 |         |            |
|                                                            |                       |               |            |                 |         |            |
|                                                            |                       |               |            |                 |         |            |
|                                                            |                       |               |            |                 |         |            |
| •                                                          |                       |               |            |                 |         |            |
| _                                                          |                       |               |            |                 |         | - ×        |
| 論輯招标[采购]公告                                                 |                       |               |            |                 |         | 保存 返回      |
| 关联标识: 🗆 全选                                                 | □ 第一标段                |               |            |                 |         |            |
| 公告名称:                                                      | 许昌市农场互联互通商试1023-公开组标; | 公告            |            |                 |         | •          |
| 公告附件:                                                      | 单个附件限制100MB以内         |               |            |                 |         |            |
| 一.项目基本情况                                                   |                       |               |            |                 |         |            |
| 1、采购项目编号: 许采-202                                           | 20-5                  |               |            |                 |         |            |
| 2、采购项目名称:互联互通                                              | 测试1023                |               |            |                 |         |            |
| 3、采购方式:公开招标                                                |                       |               |            |                 |         |            |
| 4、预算金额: 5000000元                                           | -                     |               |            |                 |         |            |
| HELITEVECTI -                                              |                       |               |            |                 | 0       |            |
| 序号                                                         | 包号                    | 包名称           | 包預算        | 章 (元) 包最高限价     | (元) (十) |            |
| 1 许采-2020-5-                                               | 4                     | 第一标段          | 500000     |                 |         |            |
| 5、采购需求(包括但不限于                                              | 标的的名称、数量、简要技术需求或服<br> | 务要求等)         |            |                 |         |            |
|                                                            |                       |               |            | Í               |         |            |
|                                                            |                       |               |            |                 |         |            |
|                                                            |                       |               |            | 1               | · ·     |            |
| 6、合同慶行期限:                                                  |                       | *             |            |                 |         |            |
| <ol> <li>7、本项目是否接受联合体投</li> <li>8、易否接受进口は日本日・35</li> </ol> | 际: ∪是 ○吉              |               |            |                 |         |            |
| V. ALMERICALUTER. D                                        |                       |               |            |                 |         |            |

1. 互联互通项目发布公告第一步需要先选择需要发布公告的标段信息,如上图所示:

2. 互联互通项目发布公告与之前发布公告界面不同之处是多了
 一个标段选择的地方,标段内容展示的地方会根据选择的标段信息进行展示,其他地方没有变化。

#### 三、专家抽取

#### 操作步骤说明

在【专家管理】模块下的菜单【专家抽取申请】功能中进行专家抽取申请填报,如下图:

| A 专家管理     C     6家納和双石动外表       • 专家抽取石动外表     条約     選知方式     操作员     评每开始时间     状态     理       • 评审 专家归表     · 评审 专家归分     共の先、此顶0-0条共0页、此页0/0     每页 6     ●条 面页 上一页 下一页 尾页 | 9   |
|----------------------------------------------------------------------------------------------------|-----|
| 全容加級申请         名称         通知方式         操作员         评每开始时间         状态         理           • 许富专家列表         共0条、此项0-0条共0页、此页0/0         每页 6         学 条 笛页         上一页 下一页 尾页    | 啣   |
| 共0条、此页0-0条共0页、此页0/0 每页 6 ✔ 条 首页 上一页 下一页 尾页     专家评价                                                                                                    | '到  |
| · 대표학교·가장                                                                                                    |     |
| <ul> <li>         -</li></ul>                                                                                                    |     |
|                                                                                                    |     |
| ▲ 代理机均管理 ~                                                                                                    |     |
| ✔ 信息发布 ~ ~                                                                                                    |     |
| ≪ 网ト豊か シ                                                                                                    | _   |
| 識和可無                                                                                                    | - × |
| C จะสะสตรออนส                                                                                                    |     |
| 編目名件:                                                                                                    |     |
| 版目关始: 申由·子化招标项目                                                                                                    |     |
| 中級争殺名称:         中国不知道         ・         取到人做量:         取到人做量:         取到人做量:         取到人做量:         和                                                                           |     |
| <b>評金知行:</b> 低* 規算金期行: 単天 🕑                                                                                                    |     |
| 1. B B                                                                                                    |     |
| <b>運動方式: 公开印刷 🖌 超位方式: *</b> 自动自動印                                                                                                    |     |
| MBR体型显示类据: ● 数文显示                                                                                                    |     |
| 1400 ML -                                                                                                    |     |
| (1000年)(11) 没自告定场、金子・。在、开展14年后均、预计半天地里。<br>(1000年)(110) (2) (11) (11) (11) (11) (11) (11) (11)                                                                                  | Ç.  |
|                                                                                                    | ^   |
| 1600 :                                                                                                    | ~   |
| NIF: 202.                                                                                                    |     |
| 注意1、第015年中が温音1、力油音等時的使用、現不要要除。<br>2、初目各時期何葉動程<br>3、異体可以参考《 <del>专家道10音用分割現</del> 版》><br>保存                                                                                      |     |

注:互联互通项目在项目名称填写地方需要进行选择,点击项目名称后面的"选择项目"按钮这样才会把抽取的专家信息推送到交易中

心平台

从选择项目页面,选中需要申请专家抽取的项目,点击下面的的"确 定"按钮

| 项目名称:                |                 |                                        | *选择项目                                 | 项目编号:           |               |          |
|----------------------|-----------------|----------------------------------------|---------------------------------------|-----------------|---------------|----------|
| 项目类别:                | 非电子化招标项目        |                                        |                                       | 1007/44.5H -    | · 1845 · 1955 |          |
|                      | *=+ <b>T</b> -2 | 选择项目                                   |                                       |                 |               | - ×      |
| 中的中心中外:              | passing (240)   | 🖻 采购项目列表                               |                                       |                 |               | <b>1</b> |
| 评审时间:                |                 | 项目名                                    | 部                                     | 招标编号            | 采购方式          |          |
| 塘 点:                 |                 | <ul> <li>ZFCG-20201123信源培训-</li> </ul> | 财政局互联互通接口培训                           | -2020-9         | 公开招标          |          |
|                      | OTHER T         |                                        | 成1027-2                               | -2020-8         | 公开招标          |          |
| 采购方式:                | 201132988       | (機動豆類豆                                 | ±1027-1                               | -2020-7         | 公开招标          |          |
| 抽取结果显示美别:            | ● 暗文显示          | () 互联互通规                               | 赋1026                                 | -2020-6         | 公开招标          |          |
| 包数册:                 |                 |                                        | 试1023                                 | ÷ -2020-5       | 公开招标          |          |
| Weineb Str.          |                 | 〇                                      | list 014                              | -2020-4         | 公开招标          |          |
| (100字以内)<br>(100字以内) | 计晶市农场、運士、       |                                        | 共9条,此为1-6条共2页,此页1/2                   | 每页 6 🖌 条 首页 上一页 | 下一页 尾页 乾到     |          |
| 说明:                  |                 |                                        | · · · · · · · · · · · · · · · · · · · | 1               |               |          |
| 附件:                  |                 |                                        |                                       |                 |               | ~        |
|                      |                 |                                        |                                       |                 |               |          |

项目选择后增加页面会把项目的名称,项目编号,对应的标段信息展示出来如下图所示:

| 增加页面                                                                 |                            |        |                |           |          |
|----------------------------------------------------------------------|----------------------------|--------|----------------|-----------|----------|
| 专家抽取活动管理                                                             |                            |        |                |           |          |
| 項目名称:                                                                | 互联互通购试1023                 | * 选择项目 | 項目编号:          | j, 2020-5 | •        |
| 关联标段: □ 全选                                                           | □第一标段□第一标段                 |        |                |           |          |
| 項日类别:                                                                | 非电子化招标项目                   |        | 抽取类别:          | ●译标 ○咨询   |          |
| 申请单位名称:                                                              | (Investor                  | •      | 联系人信息:         | 联系人 电话    |          |
| 评审时间:                                                                | 08. *                      |        | 拟评审时间:         | ¥天 ▼      |          |
| 地 点:                                                                 |                            |        |                |           | *        |
| 采购方式:                                                                | 公开细标                       |        | 通知方式:          | ⑥ 自动语音通知  |          |
| 抽取结果显示类别:                                                            | ● 職文墨示                     |        |                |           |          |
| 包数量:                                                                 | 0                          | •      |                |           |          |
| 護知内容:<br>(100字以内)<br>(1) 謝試                                          | 许昌市农场,宠于,,在,开展评称活动,预计半天结束。 |        |                |           | с.       |
| 说无明日:                                                                |                            |        |                |           | 0        |
| 附件:                                                                  | 305                        | 斑      |                |           |          |
| 主意:1、通知的客中的温号**为清音傳畅时使用<br>  2、项目名称观赏量源短<br>  3、具体可以参考 <<夸家道D0语音内容规定 | 1. 第不要做他。<br>5>>           | 8      | t <del>r</del> |           |          |
|                                                                      |                            |        |                |           | + 0.7 Km |

填写抽取专家的基本细腻,首先需要选择标段信息,其他的信息 填写无变化和之前相同。

| 🂮 河南省财政厅 |   | ■ 河南省电子化政府采购系统 |        |        |                  | Ø           | 2020年11月24日 13:03:08 | ۳ 🤵   |   |
|----------|---|----------------|--------|--------|------------------|-------------|----------------------|-------|---|
| ⊘ 采购人管理  | ~ | ● 专家抽取活动列表     |        |        |                  |             |                      | 瑞加    | ^ |
| A 专家管理   | ^ | 名称             | 通知方式   | 操作员    | 评标开始时间           | 状态          | 操作                   |       |   |
|          |   | 〇 互联互通測は1023   | 自动语音通知 | 张建军    | 2020/11/25 13:08 | 待提交         | ◎修改 自動除 品专家需求        | ⑦提交抽取 |   |
| • 专家抽取申请 |   |                |        | 共1条, 単 | 页1-1条 共1页,此页1/1  | 毎页 6 💙 条 首页 | 上一页 下一页 尾页           | 转到    |   |
| • 评审专家列表 |   |                |        |        |                  |             |                      |       |   |
| • 专家评价   |   |                |        |        |                  |             |                      |       |   |
| 计划管理     | ~ |                |        |        |                  |             |                      |       |   |
| 👩 网上商城   | ~ |                |        |        |                  |             |                      |       |   |
| 🔂 合同管理   | ~ |                |        |        |                  |             |                      |       |   |
| ① 代理机构管理 | ~ |                |        |        |                  |             |                      |       |   |
| ▲ 信息发布   | ~ | 1              |        |        |                  |             |                      |       | ł |

专家需求创建无变化和之前相同。

注:

1. 监管部门抽取专家无变化和之前相同

 专家抽取结果推送是到该项目创建申请时填写的"评审时 间"自动推送给交易平台。

# 四、投诉处理功能

### 操作步骤说明

在【监督管理】模块下的菜单【投诉处理】功能中进行投诉处 理填报,如下图:

| 💮 河南省财政厅                                     | Ξ 河南省电子化政府采购系统 |          |      |                 |             | ③ 2020年11月24日 13: | 9:18 📟 🤵 |
|----------------------------------------------|----------------|----------|------|-----------------|-------------|-------------------|----------|
| oiii 融资机构管理 🗸 🔺                              | ` ■ 投诉处理信息列表   |          |      |                 |             |                   | 新電 查询    |
| 代理机构管理 ~                                     | <b>序号 項目编号</b> | 項目名称 投诉人 | 被投訴人 | 相关供应商           | 当事人         | 发布时间              | 操作栏      |
| 🚍 供应商管理 🗸                                    |                |          |      | 共0条,此页0-0条 共0页, | 此页0/0 每页 15 | ♥羹 前页 上一页 下一页     | 尾页 特别    |
| 🔰 信息发布 🛛 🗸                                   |                |          |      |                 |             |                   |          |
| < 网上竞价 🗸                                     |                |          |      |                 |             |                   |          |
| ③ 电子招标 ~                                     |                |          |      |                 |             |                   |          |
| 协议供货管理 ~                                     |                |          |      |                 |             |                   |          |
| > 统计分析 ~                                     |                |          |      |                 |             |                   |          |
| 1 操作权限                                       |                |          |      |                 |             |                   |          |
|                                              |                |          |      |                 |             |                   |          |
|                                              |                |          |      |                 |             |                   |          |
| • 投诉处理                                       |                |          |      |                 |             |                   |          |
| <ul> <li>近世役重</li> <li>5.55</li> </ul>       |                |          |      |                 |             |                   |          |
| <ul> <li>         ·</li></ul>                |                |          |      |                 |             |                   |          |
| <ul> <li>中标结束变更备案</li> </ul>                 |                |          |      |                 |             |                   |          |
|                                              |                |          |      |                 |             |                   |          |
| 曾任务中心 ∨                                      |                |          |      |                 |             |                   |          |
| ■ 系统维护 ~                                     | ,              |          |      |                 |             |                   |          |
| ■ 证书管理 · · · · · · · · · · · · · · · · · · · |                |          |      |                 |             |                   |          |

点击"新增"按钮,弹出填写投诉处理页面,第一项"项目名称"

## 需要进行选择,如下图所示:

| 非处理信息                                                                                                    |                   |              |        |                |                       |                         |         | (Q77 |  |
|----------------------------------------------------------------------------------------------------|-------------------|--------------|--------|----------------|-----------------------|-------------------------|---------|------|--|
|                                                                                                    | 项目名称:             |              |        |                |                       |                         | - x     |      |  |
|                                                                                                    | 投诉人:              |              | 🖹 项目信息 | 列表             | 项目编号:                 | 项目名称:                   | 查询      |      |  |
| 成号                                                                                                    |                   |              |        | 项目编号           |                       | 项目名称                    |         |      |  |
|                                                                                                    |                   |              | 0      | 庫阳政采邀请-2020-8  | <b>#</b>              | 日市人民检察院采购计划非省直则试项目      |         |      |  |
| 1                                                                                                    |                   |              | 0      | 南阳政采公开-2020-16 | R                     | 日市人民检察院采购计划非質直则试项目      |         |      |  |
| 通母         第日回来编标-2020-39         第日回来编译这工学校新校区公编史编末编员目           回         第日回来编集-2020-6         第回印刷影响/11/6-01編出傳解标准语目 |                   |              |        |                |                       |                         |         |      |  |
| 19 <b>5</b>                                                                                                    |                   |              | 0      | 南阳政采邀请-2020-6  |                       | 阳市财政局1116-01起过限额标准项目    |         |      |  |
| 1 0                                                                                                    |                   |              |        | 南阳政采溢清-2020-7  | 樂阳市財政局服务类等于限额67.维朗试项目 |                         |         |      |  |
|                                                                                                    |                   |              | 0      | 庵阳政采谈判-2020-1  |                       | 南阳市财政局互联互通则试1012项目      |         |      |  |
| 序号                                                                                                    |                   |              | 0      | 南阳政采谈判-2020-2  |                       | 南阳市财政局互联互通则试1012项目      |         |      |  |
| 1                                                                                                    |                   |              | 0      | 南阳政采公开-2020-15 | 南阳市城                  | 廣集体工业联社互联互通测试新接口11161   | EB .    |      |  |
|                                                                                                    |                   |              | 0      | 南阳政采邀请-2020-5  |                       | 南阳市人民检察院1113项目          |         |      |  |
|                                                                                                    | 序列号:              | 例如:2020年第06号 | 0      | 南阳政采邀请-2020-3  | 地田                    | 5人民检察院20201111 章地项目采购项目 |         |      |  |
|                                                                                                    |                   |              |        | 共41条,此         | ;页1-10条 共5页,此页1/5 每   | 5 10 · 条 首页 上一页 下一页     | 1 尾页 转到 |      |  |
| 基本情况:<br>(2000个汉字以内)                                                                                                    |                   |              | 82 TA  |                |                       |                         |         |      |  |
|                                                                                                    |                   |              |        |                |                       |                         |         |      |  |
| 处理<br>(200                                                                                                    | 依据及结果:<br>0个汉字以内) |              |        |                |                       |                         |         |      |  |
|                                                                                                    |                   |              |        |                |                       |                         |         | 4.   |  |

投诉处理信息填写完整后点击右上角的"保存"按钮,如下图所

示:

| 於理信息 |          |                     |        |        |               | 保存 | 返回 |
|------|----------|---------------------|--------|--------|---------------|----|----|
|      | 項目名称:    | 南阳市人民检察院采购计划非首直测试项目 | * 圆选择* | 項目编号:  | 常田政采邀请-2020-8 |    |    |
|      | 投诉人:     |                     | •      | 投诉人地址: |               |    |    |
| 序号   |          | 械投诉人                |        |        | 被投诉人地址        |    | (  |
| 1    |          |                     |        |        |               |    | ť  |
| 序号   |          | 相关供应商               |        |        | 供应商地址         |    | 0  |
| 1    |          |                     |        |        |               |    | ľ  |
| 序号   |          | 当事人                 |        |        | 当事人地址         |    | (  |
| 1    |          |                     |        |        |               |    | Ĕ  |
|      | 序列号:     | 例如: 2020年第06号       | •      | 单位名称:  | 例如:河南省财政厅     | •  |    |
|      | 基本情况:    |                     |        |        |               |    |    |
| (200 | 10个汉字以内) |                     |        |        |               |    |    |
| 处理   | 依据及结果:   |                     |        |        |               |    |    |
| (200 | 10个汉字以内) |                     |        |        |               |    |    |
|      |          |                     |        |        |               |    |    |

信息保存后列表会显示增加保存的记录,可以点击后面"操作栏" 对应按钮,对该记录进行修改、删除、发布、预览的操作,如下图所示:

| 🏠 河南省财富                                          | 切丁  | 查 河南  | 有省电子化政府采购系统    |                         |     |      |              |               | 🔯 2021年03月29 | e 11:05:57 🔍 🤵  |
|--------------------------------------------------|-----|-------|----------------|-------------------------|-----|------|--------------|---------------|--------------|-----------------|
| 🐻 网上商城                                           | ~   | 🖹 投诉处 | 理信息列表          |                         |     |      |              |               |              | 新增 查询           |
|                                                  | ~   | 序号    | 项目编号           | 项目名称                    | 投訴人 | 被投诉人 | 相关供应商        | 人事拦           | 发布时间         | 操作栏             |
|                                                  |     | 1     | 南阳政采公开-2020-16 | 南阳市人民检察院采购计划非<br>省直测试项目 | 1   | 1    | 1            | 1             |              | 図修改 自動除 ②发布 冒预览 |
| OF MERICAN AND AND AND AND AND AND AND AND AND A |     |       |                |                         |     |      | 共1条,此页1-1条共1 | 页,此页1/1 每页 15 | ▼ 条 首页 上一页   | 下一页             |
| ① 代理机构管理                                         | ř   |       |                |                         |     |      |              |               |              |                 |
| 🖶 供应商管理                                          | ~   |       |                |                         |     |      |              |               |              |                 |
| 🛹 信息发布                                           | ~   |       |                |                         |     |      |              |               |              |                 |
| < 网上竞价                                           | ×   |       |                |                         |     |      |              |               |              |                 |
| ◎ 电子招标                                           | ×   |       |                |                         |     |      |              |               |              |                 |
| 🌹 协议供货管理                                         | ř   |       |                |                         |     |      |              |               |              |                 |
| 庾 统计分析                                           | ř   |       |                |                         |     |      |              |               |              |                 |
| 優勝                                               | ×   |       |                |                         |     |      |              |               |              |                 |
| ⊘ 监督管理                                           | ^   |       |                |                         |     |      |              |               |              |                 |
| • 投诉处理                                           |     |       |                |                         |     |      |              |               |              |                 |
| <ul> <li>监督检查</li> </ul>                         |     |       |                |                         |     |      |              |               |              |                 |
| <ul> <li>原動</li> </ul>                           |     |       |                |                         |     |      |              |               |              |                 |
| • 集中采购机构考核                                       | 向清荣 |       |                |                         |     |      |              |               |              |                 |

信息发布后会展示到网站对应栏目。

# 五、监督检查功能

### 操作步骤说明

在【监督管理】模块下的菜单【监督检查】功能中进行监督检 查填报,如下图:

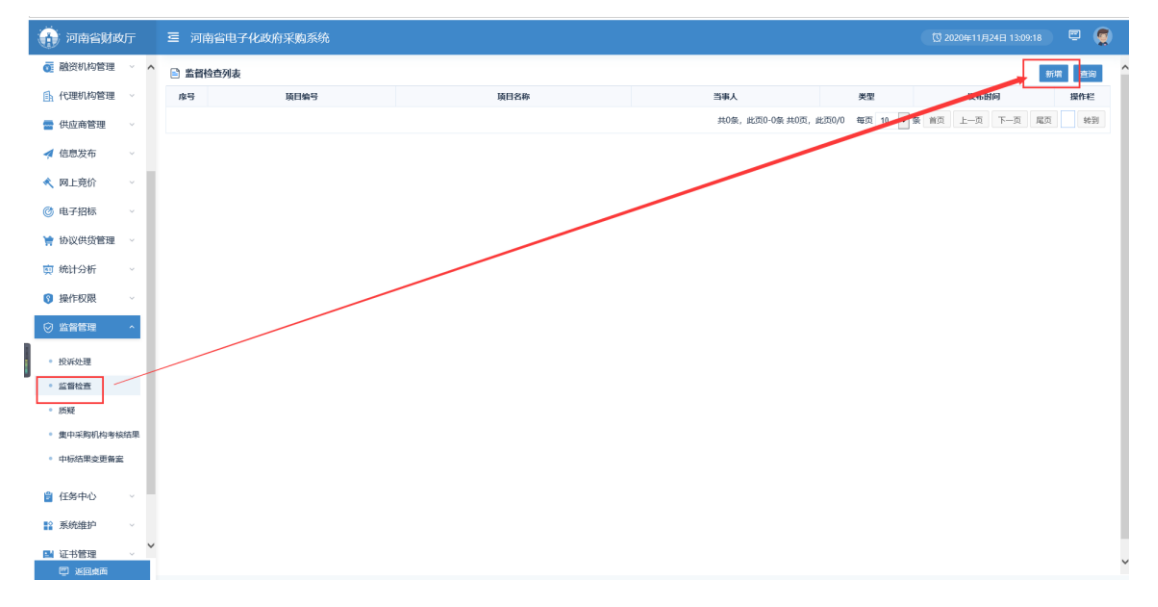

点击"新增"按钮,弹出填写监督检查页面,第一项"项目名称" 需要进行选择,如下图所示:

| 著检查信息                       |                        |         |                |                  |                         |       | 保存 |
|-----------------------------|------------------------|---------|----------------|------------------|-------------------------|-------|----|
| 頃目名称:                       |                        | _       |                |                  |                         |       |    |
| 功能类别:                       | ◎ 行政处罚 ◎ 监督检查*         | 🖹 项目信息列 | 懐              | 项目编号:            | 项目名称:                   | 查询    |    |
| 单位名称:                       | 例如:河南省财政厅              |         | 项目编号           |                  | 项目名称                    |       |    |
|                             |                        | 0       | 南阳政采邀请-2020-8  | 182              | 阳市人民检察院采购计划非省直测试项目      |       |    |
| 序号                          |                        | 0       | 南阳政采公开-2020-16 | 南                | 阳市人民检察院采购计划非省直测试项目      |       |    |
| 1                           |                        | 0       | 南阳政采询价-2020-39 | 南班               | 市高级技工学校新校区公寓空调采购项目      |       |    |
|                             |                        | 0       | 南阳政采邀请-2020-6  | φı               | 如市財政局1116-01超过限额标准项目    |       |    |
| Mariano                     |                        | 0       | 南阳政采邀请-2020-7  | 南                | 阳市财政局服务关等于限额标准则试项目      |       |    |
| 基本情况:<br>(2000个汉字以内)        |                        | 0       | 南阳政采读判-2020-1  |                  | 南阳市财政局互联互通则试1012项目      |       |    |
|                             |                        | 0       | 南阳政采谈判-2020-2  |                  | 南阳市财政局互联互通测试1012项目      |       |    |
|                             |                        | 0       | 南阳政采公开-2020-15 | 南阳市城             | 續集体工业联社互联互通购试新接口1116项   | 8     |    |
| 处理依据及结果:<br>(2000-会议与Pluta) |                        | 0       | 南阳政采邀请-2020-5  |                  | 南阳市人民检察院1113项目          |       |    |
| (200011/(31/29/)            |                        | 0       | 南阳政采邀请-2020-3  | 南阳               | 市人民检察院20201111 草地项目采购项目 |       |    |
|                             |                        |         | 共41条,此3        | 页1-10条 共5页,此页1/5 | 页 10 • 祭 首页 上一页 下一页     | 尾页 特别 |    |
| 其德补充事宜:<br>(2000个汉字以内)      |                        |         |                | 确定 取消            |                         |       |    |
| 附件:                         | ▲上條附件<br>单个附件限制100MB以内 |         |                |                  |                         |       |    |

第二项功能类别:

1. 行政处罚

2. 监督检查

选择需要发布的类别,如下图所示:

| 医白夕鼻:                | 7500 20201122(唐明徐川) 財政員長期          | 万语绘门绘训 | • (T) (6.58 • | KOMP. | 25.32, 2020 0 |   |
|----------------------|------------------------------------|--------|---------------|-------|---------------|---|
| 現日西柳:                | 2100-2020112318/08-801-90:00/09-54 |        | E € 1213 #    | 明日獨与: | JT:#-2020-9   |   |
| 功能类别:                | ● 行政处罚 ○监督检查 *                     |        |               | 序列号:  | 例如: 2020年第06号 |   |
| 单位名称:                | 例如:河南省财政厅                          |        | •             |       |               |   |
| 序号                   |                                    | 人車拦    |               |       | 当事人地址         |   |
| 1                    |                                    |        | *             |       |               |   |
| W + 4470.            |                                    |        |               |       |               | ^ |
| 量率前况。<br>(2000个汉字以内) |                                    |        |               |       |               | ~ |
| 协调估据政结甲-             |                                    |        |               |       |               | ^ |
| (2000个汉字以内)          |                                    |        |               |       |               | ~ |
| 其他补充事宜:              |                                    |        |               |       |               | ^ |
| (2000个汉字以内)          |                                    |        |               |       |               | ~ |
| 附件:                  | 单个附件限制100MB以内                      |        |               |       |               |   |

信息填写完整后点击右上角的"保存"按钮,如下图所示:

| 监督检查信息                 |                               |        |       |               | 保存         | 逐 |
|------------------------|-------------------------------|--------|-------|---------------|------------|---|
| 項目名称:                  | ZFCG-20201123信愿培训-财政局互联互通接口培训 | * 圆选择* | 項目编号: | 许采-2020-9     |            | • |
| 功能类别:                  | ● 行政处罚 ○ 监督检查 *               |        | 序列号:  | 例如: 2020年第06号 |            | • |
| 单位名称:                  | 例如:河南省财政厅                     | •      |       |               |            |   |
| 序号                     | 当事人                           |        |       | 当事人地址         |            |   |
| 1                      |                               | •      |       |               | •          |   |
| 基本情况:                  |                               |        |       |               | ^          |   |
| (2000个汉字以内)            |                               |        |       |               | ~ <b>.</b> |   |
| 处理依据及结果:               |                               |        |       |               | ^          |   |
| (2000-713(94),09)      |                               |        |       |               | × .        |   |
| 其他补充事宜:<br>(2000个汉字以内) |                               |        |       |               | ^          |   |
|                        |                               |        |       |               | ~          |   |
| 附件:                    | 单个附件限制100MB以内                 |        |       |               |            |   |

信息保存后列表会显示增加保存的记录,

1. 类别会根据填报信息时候选择的功能类别进行展示,如下

图所示:

| ☆       | 💮 河南省财政                                                                                                    | ர  | 查 河  | 南省电子化政府采购系统 |                               |           |             |       | 1 202  | 0年11月26 | 日 13:46:55 | •       |     |
|---------|----------------------------------------------------------------------------------------------------|----|------|-------------|-------------------------------|-----------|-------------|-------|--------|---------|------------|---------|-----|
| ۵       | 🗇 网上商城                                                                                                    | ×  | ■ 監督 | 检查列表        |                               |           |             |       |        |         |            | 新聞 童道   | 9   |
| Q,      | 🔁 合同管理                                                                                                    | ř  | 序号   | 項目编号        | 项目名称                          | 人事拦       | 类型          |       | 发布时间   |         | B          | 新相      |     |
| Þ       | 💽 融资机构管理                                                                                                    | ~  | 1    | 许采-2020-9   | ZFCG-20201123信挪培训-财政局互联互通接口培训 | 1         | 行政处罚        |       |        |         | 國際政 自制     | 8 ②没布 😭 | 3UE |
|         | 🗈 代理机构管理                                                                                                    | ~  |      |             |                               | 共1条,此页1-1 | 会 共1页,此页1/1 | 每页 10 | • 祭 前页 | 上一页     | 下一页 尾      | 30 90   | 到   |
| $\odot$ | 🚍 供应商管理                                                                                                    | ~  |      |             |                               |           |             |       |        |         |            |         |     |
| Ô       | 🛹 信息发布                                                                                                    | ~  |      |             |                               |           |             |       |        |         |            |         |     |
| ۵.      | < 网上篼价                                                                                                    | ~  |      |             |                               |           |             |       |        |         |            |         |     |
| 评       | ③ 电子招标                                                                                                    | ÷  |      |             |                               |           |             |       |        |         |            |         |     |
|         | 协议供货管理                                                                                                    |    |      |             |                               |           |             |       |        |         |            |         |     |
|         | 前 統计分析                                                                                                    | ÷  |      |             |                               |           |             |       |        |         |            |         |     |
|         | ◎ 操作均限                                                                                                    | Ţ  |      |             |                               |           |             |       |        |         |            |         |     |
|         |                                                                                                    |    |      |             |                               |           |             |       |        |         |            |         |     |
|         |                                                                                                    |    |      |             |                               |           |             |       |        |         |            |         |     |
|         | <ul> <li>投诉处理</li> </ul>                                                                                                    | -1 |      |             |                               |           |             |       |        |         |            |         |     |
|         | <ul> <li>监督检查</li> </ul>                                                                                                    |    |      |             |                               |           |             |       |        |         |            |         |     |
|         | <ul> <li>一面和</li> <li>一面和</li></ul> | の思 |      |             |                               |           |             |       |        |         |            |         |     |
|         | <ul> <li>中标结果变更备案</li> </ul>                                                                                                    |    |      |             |                               |           |             |       |        |         |            |         |     |
| +       |                                                                                                    |    |      |             |                               |           |             |       |        |         |            |         |     |
| 21      | - <u>504</u> 5                                                                                                    |    |      |             |                               |           |             |       |        |         |            |         |     |

可以点击后面"操作栏"对应按钮,对该记录进行修改、
 删除、发布、预览的操作,如下图所示:

| _         |             |                               |           |               |                  |                   |
|-----------|-------------|-------------------------------|-----------|---------------|------------------|-------------------|
|           |             |                               |           |               |                  |                   |
|           |             |                               |           |               |                  |                   |
|           |             |                               |           |               |                  |                   |
|           |             |                               |           |               |                  |                   |
|           | 省电子化政府采购系统  |                               |           |               |                  | 124日 13:09:18 🔍 🛒 |
| E 25440   | <b></b> •列志 |                               |           |               |                  | 20122 20100       |
| - mprints | 11794R      |                               |           |               |                  | 971144            |
| 序号        | 项目编号        | 項曰名称                          | 当事人       | 奥型            | 发布时间             | 操作栏               |
| 1         | -2020-9     | ZFCG-20201123信挪培训-财政局互联互通接口培训 | 1         | 行政处罚          |                  | ◎柳改 直動除 ○没布 冒預売   |
|           |             |                               | 共1条,此页1-1 | 条 共1页,此页1/1 4 | 毎页 10 🖌 余 首页 上一页 | 下一页 尾页 转到         |
|           |             |                               |           |               |                  |                   |
|           |             |                               |           |               |                  |                   |
|           |             |                               |           |               |                  |                   |
|           |             | Q                             |           |               |                  |                   |
|           |             |                               |           |               |                  |                   |
|           |             |                               |           |               |                  |                   |
|           |             |                               |           |               |                  |                   |
|           |             |                               |           |               | 15m              |                   |

信息发布后会展示到网站对应栏目。

# 六、合同公告及备案功能

### 操作步骤说明

在【合同管理】模块下的菜单【合同公告及备案】功能中进行 合同备案填报,如下图:

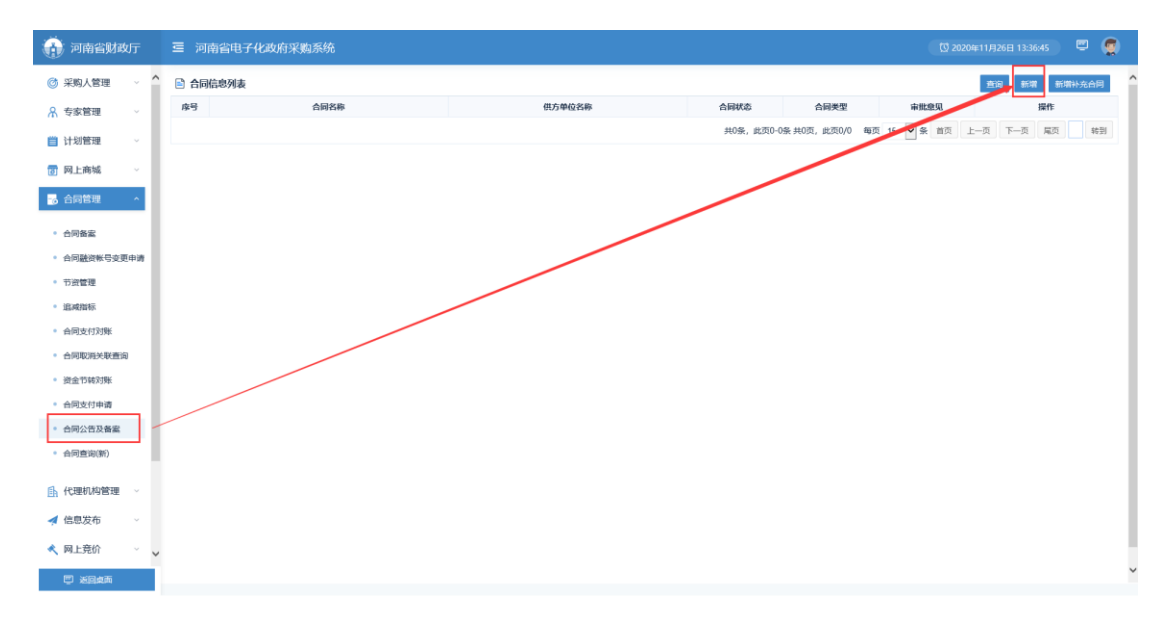

点击"新增"按钮,弹出填写合同备案页面,"项目名称" 需要进行选择,如下图所示:

| 同發展         |                                                                            |                 | 4                      |                |                                         |           |         | 40      |            | 00 | 000 |
|-------------|----------------------------------------------------------------------------|-----------------|------------------------|----------------|-----------------------------------------|-----------|---------|---------|------------|----|-----|
|             | 项目名称:                                                                      |                 |                        | <b>C</b> 1844* |                                         | 本合同中      | 内容: 例   | 输入合同内容  |            |    |     |
|             | 采购编号:                                                                      |                 |                        | /              | •                                       | 本合同的      | A9:     |         |            |    |     |
|             | 項目总合同份数:                                                                   |                 | • 05                   | 民權輸入同拉伯數字)     |                                         | 項目合同总金額   | (FL):   |         |            |    |     |
|             |                                                                            |                 | WEIOR                  | 1011120114     | No de Charles                           |           | -       | ×       |            |    |     |
|             | 本合同中标金额(元):                                                                | O ZFCG-10201123 | 3倍源培训-财政局互联互通接口培       | W 11.2-2020-9  | 2020/11/23 16:48                        | 张建军       | 这项目明细   | ^       |            | )  |     |
|             | \$059946-                                                                  | •               | 互联互通测试1027-2           | diam-2020-8    | 2020/10/27 11:33                        | 张建军       | 这项目明明   | -       |            |    |     |
|             | A Dist 7 Mills                                                             | 0 1             | 回联互通想试1027-1           | -2020-7        | 2020/10/27 09:27                        | 张建军       | 这项目明细   |         |            |    |     |
| 合间基本信息      | THUS PROF.                                                                 | 0               | 互联互通测试1026             | -2020-6        | 2020/10/26 14:56                        | 张建军       | 区项目明细   |         |            |    |     |
|             | MLSTREXC:                                                                  | 0               | 互联互通测试1023             | illin -2020-5  | 2020/10/23 10:41                        | 张建军       | 这项目明细   | 千水源: 〇3 | T<br>1.012 |    |     |
|             | 采购形式:                                                                      |                 | 共9条, 此页1-5条 共2         | 页, 此页1/2 每页 5  | ✔ ● ● ● ● ● ● ● ● ● ● ● ● ● ● ● ● ● ● ● | 下一页 尾页    | 转到      | ~       |            |    |     |
|             | 验收标准:                                                                      | 項目明細列表          |                        |                |                                         |           |         | ^       |            |    |     |
|             | 展约期限、地点等装装信息:<br>500分Upp                                                   | Fort            | 項目内容 規                 | 格计量单位          | 单价(元)                                   | 数量 括      | 潮金酸(元)  |         |            |    | Ô.  |
|             |                                                                            | ☑ 公开招标          | 砂岩 1                   | 1 1            | 5000000                                 | 1         | 5000000 |         |            |    |     |
|             | \$\$\$\$\$\$\$\$\$\$\$\$\$\$\$\$\$\$\$\$\$\$\$\$\$\$\$\$\$\$\$\$\$\$\$\$\$ |                 |                        | 現実 実用          |                                         |           |         |         |            |    |     |
|             | 着注:<br>100个字以内                                                             | * 变成灰色背景的数据     | B,为已选择过的明细,不能重复;       | Ballet         |                                         |           |         |         |            |    | 0   |
|             | 温馨提示:上传期件不能大于10M                                                           |                 |                        |                |                                         |           |         | ~       |            |    |     |
|             | 主文件                                                                        |                 |                        | ~~~            | ***                                     | _         |         | - C     | 腰作         |    |     |
| 関件          |                                                                            |                 |                        |                |                                         | 25%       |         |         |            |    |     |
| 開件<br>④潮汕開件 | 新注:<br>100个字以内<br>温敏能示:上作粉件不能大于10M<br>主文件*                                 | * 变成灰色薄膜的数据     | 8. 为已起释过的树根,不能重复<br>11 | <br><br>       |                                         | <u>5%</u> |         | ~       | 服作         |    |     |

如果是互联互通的项目,选择完项目明细之后第二行会弹出标段信息,当前要备案哪个标段的合同就选中该标段即可,如下图所示:

| 可晉室            |                         |             |            |          |                         |                       | 0000 |
|----------------|-------------------------|-------------|------------|----------|-------------------------|-----------------------|------|
|                | 項目名称:                   | 互联旦         | I通测试1027-2 | (1) 法结果* | 本合同内容:                  | 请输入合同内容               |      |
|                | 关联标段:                   | • -2020-8-1 |            |          |                         |                       |      |
|                | 采购编号:                   |             | 许采-2020-8  | •        | 本合同编号:                  | 许采-2020-8-A           |      |
|                | 項目总合同份数:                |             | * (只能输)    | 」同拉伯數字)  | 项目合同总金额(元):             |                       |      |
| 合同基本信息         | 本合同中际金额(元):             |             |            | •        | 本会同金額(元) <sup>•</sup> : | (財政資金:<br>国库支付:       | )    |
|                | 交(提)货时间:                | 6           |            |          | 交(提)翁地点:                |                       |      |
|                | 合同授予类别:                 |             | <b>v</b> * |          | 合同分类:                   | 货物                    |      |
|                | 组织形式:                   |             | •          |          | 采购方式:                   | 公开招标 ▼ 是否由公开变更: ○是 ⑧否 |      |
|                | 采购形式:                   | 部门集中采购      | •          |          | 资金科目:                   |                       |      |
|                | 验收标准:                   |             |            |          |                         |                       |      |
|                | 屬約期限、地点等請要信息:<br>500字以内 |             |            |          |                         |                       | 0.   |
|                | 合同签订日期:                 | 6           |            |          |                         |                       |      |
| 备注:<br>100个字以内 |                         |             |            |          | $\hat{}$                |                       |      |
|                | 溫馨提示:上传附件不能大于10M        |             |            |          |                         |                       |      |
|                | 文主                      | <b>4</b> *  |            | 文件名称*    |                         | 操作                    |      |
| 附件<br>④ 增加附件   |                         |             | 1:1 💿 🤆    |          | 测范                      |                       |      |

# 七、中标结果变更备案

发布过中标公告的项目如果需要发结果变更公告需要采购人进行中标结果变更备案才能发布

#### 操作步骤说明

在【监督管理】模块下的菜单【中标结果变更备案】功能中进 行中标结果变更备案填报,如下图:

| 💮 河南省财政厅                     | 三 河南省电子化政府采购系统 |      | 0 2020年11月26日 1348-21 🔍 🤵                      |
|------------------------------|----------------|------|------------------------------------------------|
| ◎ 采购人管理 🗸                    | 中标结果变更备案信息列表   |      | 新潮 西向                                          |
| ☆ 安家管理 ジング                   | <b>序号 项目编号</b> | 項目各称 | 包编号 填服时间 犹虑 操作栏                                |
|                              |                |      | 共0条,此页0-0条 共0页,此页0/0 物页 15 以来 首页 上一页 下一页 尾页 韩到 |
| 😈 网上商城 🗸                     |                |      |                                                |
|                              |                |      |                                                |
| ① 代理机构管理 ~                   |                |      |                                                |
| ┥ 信息发布 🛛 🗸                   |                |      |                                                |
| 🔦 网上竞价 🛛 🗸                   |                |      |                                                |
| ◎ 电子招标 ~                     |                |      |                                                |
| ⑤ 操作权限 →                     |                |      |                                                |
| ⊘ 宣智管理 へ                     |                |      |                                                |
| • 质疑                         |                |      |                                                |
| <ul> <li>中标结果变更备素</li> </ul> |                |      |                                                |
| 🔋 任务中心 🛛 🗸                   |                |      |                                                |
|                              |                |      |                                                |
|                              |                |      |                                                |
| 町 返回桌面                       |                |      |                                                |

点击"新增"按钮,弹出填写合同备案页面,"项目名称" 需要进行选择,如下图所示:

|                     |                                 |               |                        |                    | 0 0 <b>0</b> E |
|---------------------|---------------------------------|---------------|------------------------|--------------------|----------------|
| 标结果变更备案信息           |                                 |               |                        |                    | 保存 返回          |
| 項目名称:               |                                 |               | * 同选择                  | 項目编号:              |                |
| 包编号:                |                                 |               |                        |                    | _              |
|                     |                                 |               |                        | -                  | ×              |
| 查更原因:<br>(250个汉字以内) |                                 | 🖹 项目信息列表      | 项目编号:                  | 项目名称: 查询           | ^              |
|                     |                                 | 项目编号          | 项目合称                   | 包编号                | · ·            |
|                     |                                 | IIIR-2020-8   | 互联互通测试1027-2           | 2020-8-1           | <b>^</b>       |
| 变更结果:<br>(250个汉字以内) |                                 | 0 011-2020-3  | 互联互通测试1012             | °-2020-3-1         |                |
|                     |                                 | O 1111-2020-2 | 互联互通测试0927-            | -2020-2-1          | × *            |
| 附件:                 | 這個供加盡公章的總兌說時號料<br>单个例件職制100MB以内 | 共3条,          | 此至1-3条共1页,此页1/1 每页 8 🗸 | 条 首页 上一页 下一页 尾页 转到 |                |
|                     |                                 |               | 神虚                     |                    |                |
|                     |                                 |               |                        |                    |                |
|                     |                                 |               |                        |                    | •              |
|                     |                                 |               |                        |                    |                |

保存之后点击"提交" 按钮即可提交至采购办进行审核,如下图所示;

| 前 河南省财政                                                                                                    | <del>,</del> | ☲ 河南省电   | 子化政府采购系统      | TETE MAAR COLL AND |           |                     | 10 202    | 0年11月26日 13:50:1 <sup>2</sup> 8 日 | 9 <b>9</b> 8 |
|----------------------------------------------------------------------------------------------------|--------------|----------|---------------|--------------------|-----------|---------------------|-----------|-----------------------------------|--------------|
| ◎ 采购人管理                                                                                                    | Ÿ            | 🖻 中标结果变更 | 备案信息列表        |                    |           |                     |           | 新潮 査                              | 8            |
| ☆     ☆     ☆     常理                                                                                                    | ~            | 序号       | 項目编号          | 項目名称               | 包编号       | 填报时间                | 状态        | 操作栏                               |              |
| NAME AND ADDRESS OF ADDRESS OF AD |              | 1        | jimili-2020-8 | 互联互通测试1027-2       | ,2020-8-1 | 2020/11/26 13:50:10 | 初始化       | ◎ 様政 自動時 ○提交                      |              |
| TATE NE                                                                                                    |              |          |               |                    | 共1条,此页    | 1-1条 共1页,此页1/1 每页   | 15 🖌 条 首页 | 上一页 下一页 尾页 🕸                      | 倒            |
| 1 网上商城                                                                                                    |              |          |               |                    |           |                     |           |                                   |              |
|                                                                                                    | ×            |          |               |                    |           |                     |           |                                   |              |
| 代理机构管理                                                                                                    | ~            |          |               |                    |           |                     |           |                                   |              |
| ✓ 信息发布                                                                                                    | ~            |          |               |                    |           |                     |           |                                   |              |
| ≪ 网上套价                                                                                                    |              |          |               |                    |           |                     |           |                                   |              |
| a di Zima                                                                                                    |              |          |               |                    |           |                     |           |                                   |              |
| 6 13 T 10 10                                                                                                    |              |          |               |                    |           |                     |           |                                   |              |
| ◎ 操作权限                                                                                                    | Ÿ            |          |               |                    |           |                     |           |                                   |              |
| ◎ 监督管理                                                                                                    | ^            |          |               |                    |           |                     |           |                                   |              |
| • 质疑                                                                                                    |              |          |               |                    |           |                     |           |                                   |              |
| • 中标结果变更备案                                                                                                    |              |          |               |                    |           |                     |           |                                   |              |
| . 1544.4.3                                                                                                    |              |          |               |                    |           |                     |           |                                   |              |
| ■ 住务中心                                                                                                    | Ÿ            |          |               |                    |           |                     |           |                                   |              |
|                                                                                                    |              |          |               |                    |           |                     |           |                                   |              |
|                                                                                                    |              |          |               |                    |           |                     |           |                                   |              |
|                                                                                                    |              |          |               |                    |           |                     |           |                                   |              |
| 一 ※回慮雨                                                                                                    |              |          |               |                    | 1         |                     |           | • 44.0                            |              |

# 八、项目监督

# 操作步骤说明

此功能监管部门使用

在【项目监督】模块下的菜单【项目监督】功能中查看项目进度,如下图所示:

| 💮 河南省财政                  | ۱Ţ | ₫ | 河南省电子化政府采购系统                            |                                             |                  |         |         |         |           |         |            |         |           | <b>贝</b> 2021年03月29日 10:50:18 | ۳ 🤵      |
|--------------------------|----|---|-----------------------------------------|---------------------------------------------|------------------|---------|---------|---------|-----------|---------|------------|---------|-----------|-------------------------------|----------|
| 🔂 合同管理                   |    | 项 | 目监督                                     |                                             |                  |         |         |         |           |         |            |         |           |                               | 17 重词    |
| 02 融资机构管理                | ×  |   |                                         |                                             |                  |         |         |         |           |         |            |         |           |                               |          |
| ① 代理机构管理                 | ×  |   | 南阳市人民检察院采购计划非省直流<br>项目编号 南阳政采公开-2020-16 | 関試项目 公开招援<br>立項时间 2020/11/30 13:11          | 0                |         |         |         |           |         |            |         |           |                               | 项目向导     |
| 🖶 供应商管理                  | ~  |   | 货物类型 货物                                 | 预算全额 1,000,000.00元                          | 计划               | 受理      | 招标      | 开标      | 评审        | 定标      | 质疑         | 投诉      | 合同验收      |                               |          |
| 🛹 信息发布                   | ×  |   | 南阳市高级技工学校新校区公寓空间                        | <b>王来购项目</b>                                |                  |         |         |         |           |         |            |         |           |                               |          |
| 🔦 网上竞价                   | ×  |   | 项目编号 庵阳政采询价-2020-39                     | 立项时间 2020/11/24 10:11                       |                  |         | 0       | 0       | 0<br>2740 | 0       | O<br>mésiz | 0       | 0         |                               | 项目向导     |
| ◎ 电子招标                   | ~  |   |                                         | 1,570,920.00元                               | 11.40            | 3648    | 312980  | 71504   | 17.44     | YEON    | 1540HE     | 130.64  | DIPOSTAX. |                               |          |
| 🇋 协议供货管理                 | ÷  |   | 南阳市财政局1116-01超过限额标                      | <b>住项目</b> 邀请招标                             |                  |         |         |         |           |         |            |         |           |                               | <b>•</b> |
| 耎 统计分析                   | ÷  |   | 项目编号 庵阳政采邀请-2020-6<br>货物类型 货物           | 立項时间 2020/11/16 16:11<br>预算全额 2,500,000.00元 | <b>0</b> —<br>计划 | 。<br>愛理 | 。<br>招标 | 。<br>开标 | 。<br>汗宙   | ○<br>定标 | 。<br>质疑    | 。<br>投诉 | <br>合同验收  |                               | 项目向导     |
| 優任                       | ~  |   |                                         |                                             |                  |         |         |         |           |         |            |         |           |                               |          |
| ⊘ 监督管理                   | ÷  |   | 南阳市财政局服务类等于限额标准<br>项目综合 原田政采激清-2020-7   | 制试项目 塗満招标<br>文項時期 2020/11/16 16:11          | <b>~</b>         |         |         |         |           |         |            |         |           |                               | 项目向导     |
| 🚊 任务中心                   | ×  |   | 货物类型 货物                                 | 预算金额 2,000,000.00元                          | 计划               | 受理      | 招标      | 开标      | 评审        | 定标      | 质疑         | 投诉      | 合同验收      |                               |          |
| 12 系统维护                  | ×  |   | 南阳市财政局互联互通测试1012团                       |                                             |                  |         |         |         |           |         |            |         |           |                               |          |
| 🔛 证书管理                   | ~  |   | 项目编号 庵阳政采谈判-2020-1                      | 立项时间 2020/11/16 15:11                       | <b>~</b>         | 0       | 0       | 0       | 0         | 0       | 0          | 0       | 0         |                               | 项目向导     |
| 💮 公众咨询                   | ×  |   | 货物类型 工程                                 | 预算金额 2,000,000.00元                          | 计划               | 受理      | 招标      | 升标      | 评审        | 定标      | 质疑         | 投诉      | 台间绘收      |                               |          |
| ◎ 项目监督                   | ^  |   | 南阳市财政局互联互通测试1012项                       | <b>目</b> 角争性谈判                              |                  |         |         |         |           |         |            |         |           |                               |          |
| <ul> <li>項目监督</li> </ul> |    |   | 项目编号 庵阳政采谈判-2020-2<br>货物类型 货物           | 立项时间 2020/11/16 15:11<br>预算金额 2,000,000.00元 | <b>0</b><br>计划   | 。<br>愛理 | ○<br>招标 | )<br>开稿 | )<br>汗审   | ○<br>定际 | 。<br>质暖    | ○<br>投₩ | 合同验收      |                               | 项目向导     |

点开项目向导即可查看从计划备案到合同验收的所有信息,如

下图所示:

| AB 地质                                                                 |       |                     |    |    |           |                              |                     |                |      |        |        | - × |
|-----------------------------------------------------------------------|-------|---------------------|----|----|-----------|------------------------------|---------------------|----------------|------|--------|--------|-----|
| <b>南阳市人民检察院采购计划非省直测试项目 1000</b><br>·································· |       |                     |    |    |           |                              |                     |                |      |        |        | 1   |
|                                                                       |       |                     |    |    |           |                              |                     |                |      |        |        |     |
| 项目信息                                                                  |       |                     |    |    |           |                              |                     |                |      |        |        |     |
|                                                                       | 項目名称  | 南阳市人民检察院采购计划非偏直则试项目 |    |    |           | 項目                           | 1111日               | 南阳欧采公开-2020-16 |      |        |        |     |
|                                                                       | 采购类型  | e sato              |    |    |           | 采                            | <b>采购方式</b> 公开招标    |                |      |        |        |     |
|                                                                       | 组织形式  | 部门集中采购              |    |    |           | <b>项目预算 (元)</b> 1,000,000.00 |                     |                |      |        |        |     |
|                                                                       | 采购单位  | 南阳市人民检察院            |    |    |           | 采购人联系人 贾学飞                   |                     |                |      |        |        |     |
| 采购人                                                                   | 人联系电话 | 17822222222         |    |    |           | 招标代码                         | 招标代理机构 河南招标采购服务有限公司 |                |      |        |        |     |
| 统一社会信用代码                                                              |       | 91410100169969511E  |    |    |           |                              |                     |                |      |        |        |     |
| 「项目明细                                                                 |       |                     |    |    |           |                              |                     |                |      |        |        |     |
| 序号                                                                    | 采     | 胸内容                 | 规格 | 单位 | 单价 (元)    | 数量                           | 预算金额 (元)            |                | 采购方式 | 组织形式   | 采购形式   |     |
| 1                                                                     |       | 林地                  | 由  | 由  | 10,000.00 | 100                          | 1,000,              | 00.00          | 公开招标 | 部门集中采购 | 部门集中采购 |     |
|                                                                       |       |                     |    |    |           |                              |                     |                |      |        |        |     |